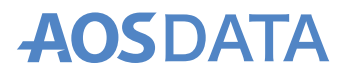

# AOSBOXCoolS ご利用マニュアル

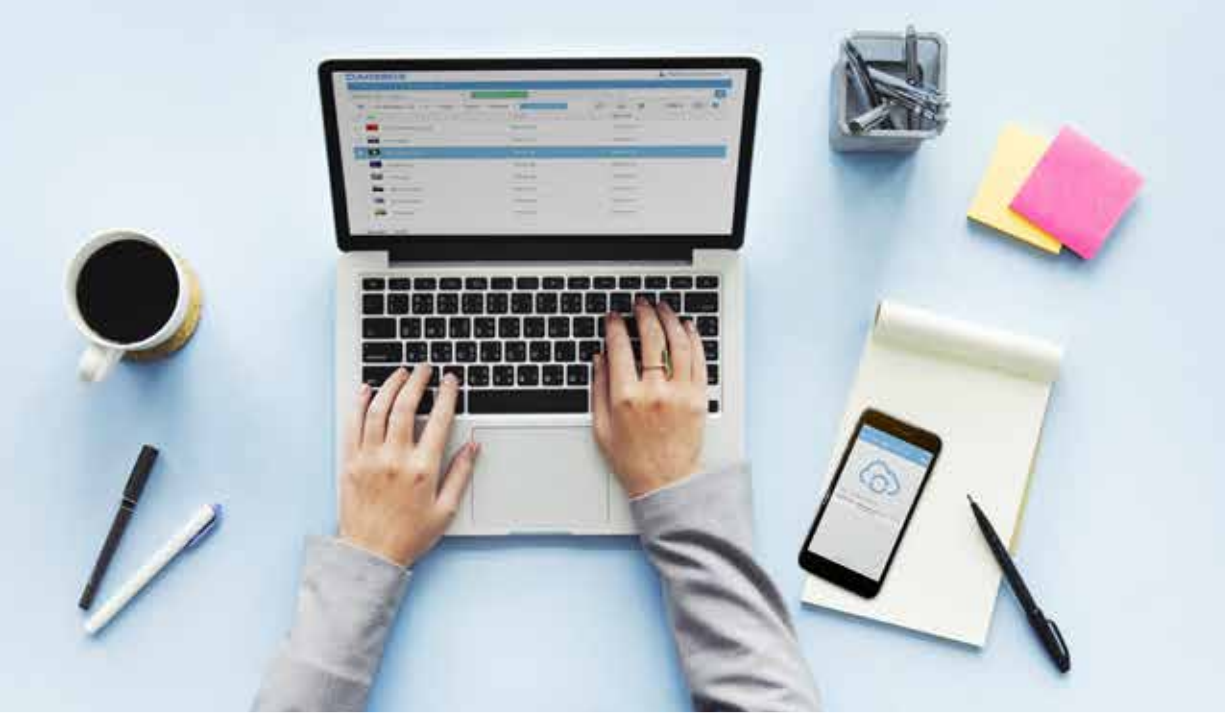

### もくじ

| AOSBOX Cool(S)について … 02 |   |
|-------------------------|---|
| ご利用開始までの流れ 02           | i |
| AOS ユーザーサイト03           |   |
| AOS ユーザー登録 03           |   |
| ライセンスキー登録 03            |   |
| AOS ユーザー・               |   |
| ライセンスキー一括登録 04          |   |
| 複数ライセンスキーを              | / |
| お持ちの方 04                |   |
|                         |   |
|                         |   |
|                         |   |
|                         |   |

AOS Cloud .....05 OS版 ------05 インストール 05 起動と新規登録 05 初期設定とバックアップ 06 復元 07 ビューア 08 Android版 ······09 インストール 09 起動と新規登録 09 初期設定とバックアップ 10 復元 11 ビューア(AOS Album) .....12 インストール 12 AOS Cloud 2 台目、3 台目の登録 AOS Cloud 4 台目の登録 …… 13 AOS Cloud Web 管理画面 ····13 ログイン 13

AOSBOX Cool .....14 プログラムファイルの ダウンロード ※パソコンで 14 インストール 15 初期設定とバックアップ 16 復元 17 Viewer iOS版 ·······18 インストール 18 起動とログイン 18 閲覧 19 Viewer Android 版 ········20 インストール 20 起動とログイン 20 閲覧 21 

### AOSBOX Cool(S)について

AOSBOX Cool(S)は、PC 向けバックアップアプリ「AOSBOX Cool」とモバイル向けバックアップアプリ「AOS Cloud」の 2 つの製品がパッケージされた製品です。

1 ライセンスで登録可能な端末は、AOSBOX Cool は Windows PC 1 台、AOS Cloud は Android/iOS 端末 3 台です。

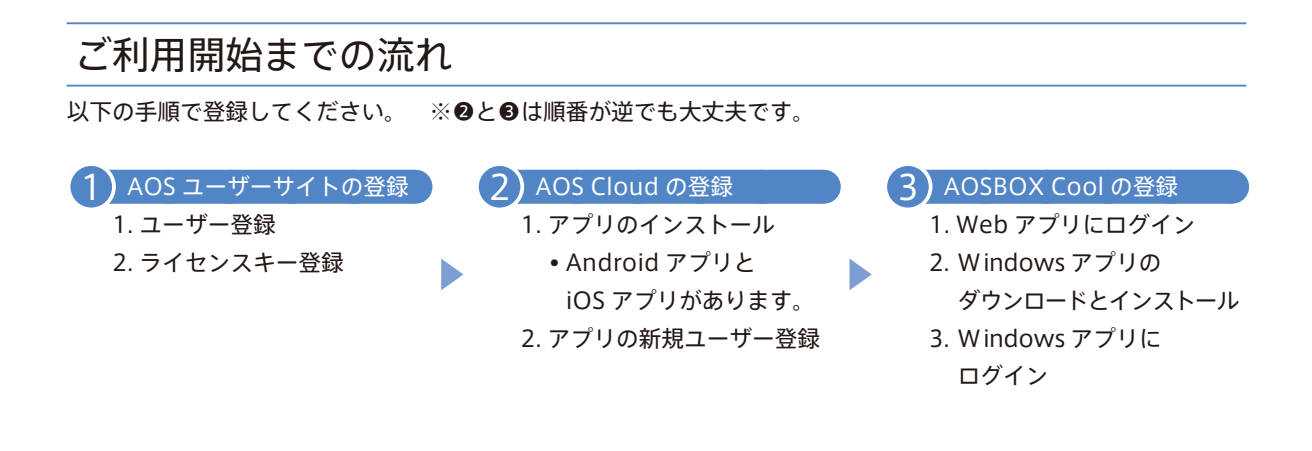

### AOS ユーザーサイト

ユーザー登録とライセンスキー登録を行います。ライセンスキーの種類により登録方法が異なります。

AOS ユーザー登録

Web ブラウザで以下の URL にアクセスしてください。 https://alms.aostech.co.jp/user/

ユーザー登録画面が表示されます。

● 各項目に入力し、「確認する」 をタップします。

ACCEDENTAL SPECIAL SECTION SERVICES SPECIAL SECTION SERVICES SPECIA 入力した値に誤りがないか確 認し「登録する」をタップし ます。

2

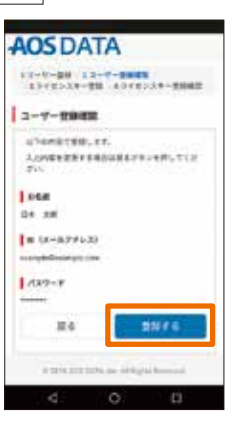

#### ライセンスキー登録

ライセンスキー登録画面が表示されます。

ご登録の「ライセンスメールアドレス」は AOS Cloud アプリでの新規登録と AOSBOX Cool アプリのログ インに使用しますので、必ずメモをお取りください。※初期値として ID (メールアドレス)が表示されますので変更なさ らなくても構いません。

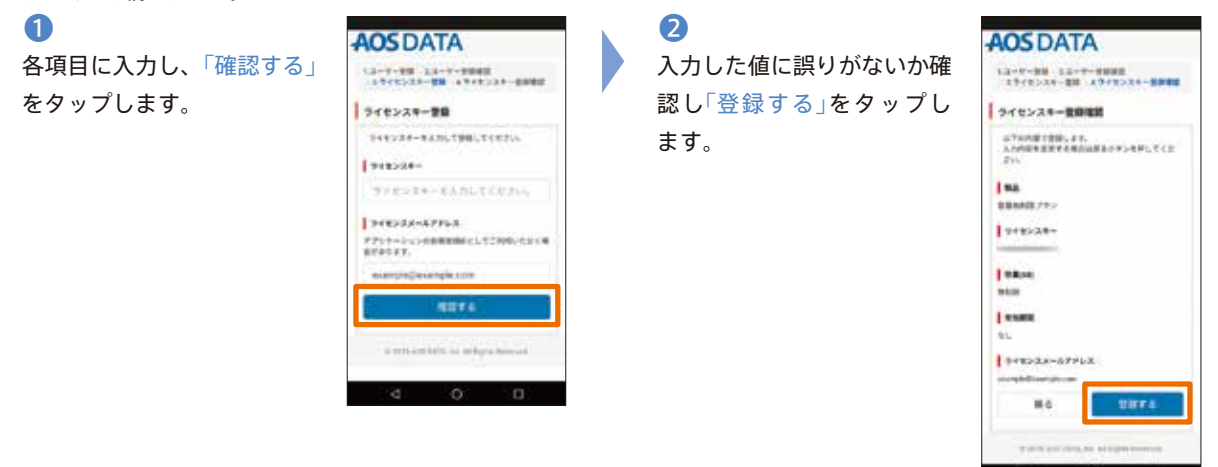

以上でユーザー登録とライセンスキー登録は完了です。

複数ライセンスキーをお持ちの方

「ライセンス追加」をタップし、 ライセンスキー登録画面から 追加登録可能です。

|                    | 94         |     |                     |
|--------------------|------------|-----|---------------------|
| 1 4.5.8            |            |     |                     |
| a (d-)             |            | -   |                     |
| 2882               | イセンス       | t   | Second              |
| 1017-<br>9-88<br>6 | 948<br>228 | *** | 9482-3,4-67<br>F2-3 |
| and in             | =          | 21. | Auropa EX           |

## **AOS Cloud**

### iOS 版

### インストール

### 1

端末のホーム画面から「App Store」アプリを起動し、「検 索」をタップします。 検索欄に「aos cloud」と入力 し、検索します。 ※「aoscloud」でも検索できます。

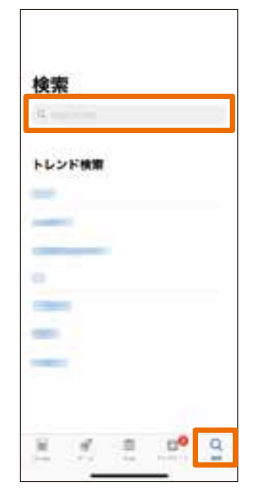

**2** 「入手」をタップします。

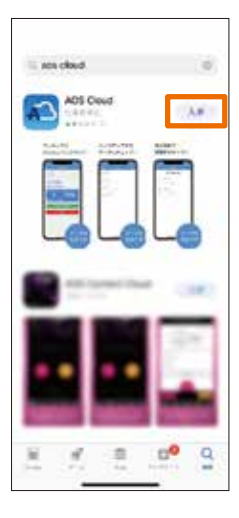

3

「インストール」をタップし、 アプリをインストールします。 ※ AppleID による認証が必要 です。

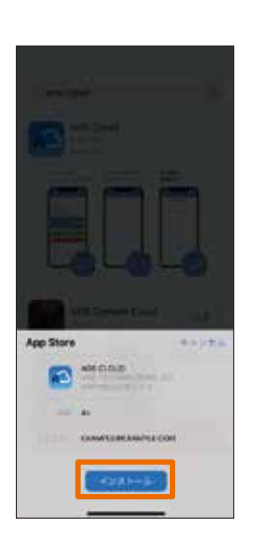

④「開く」をタップし、アプリを 起動します。

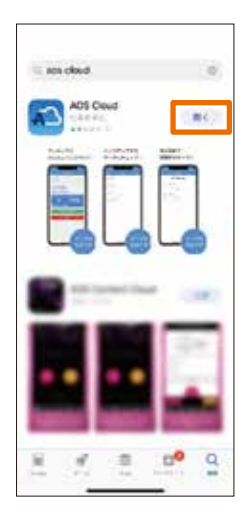

### 起動と新規登録

AOS Cloud」アイコンをタッ プし、アプリを起動します。

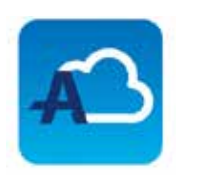

2
 AOS Cloud からの通知の許可
 を求める画面が表示されます
 ので、「許可」をタップします。

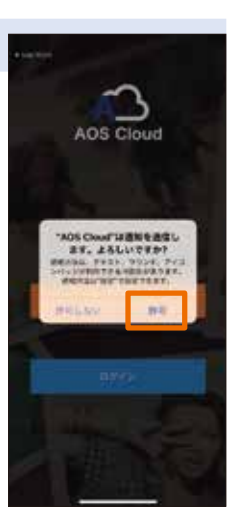

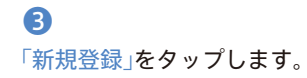

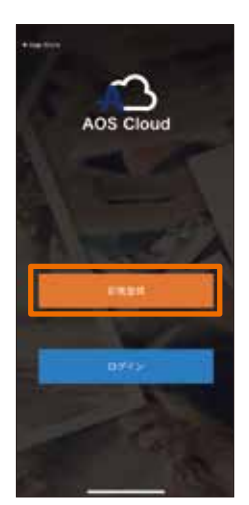

4 AOSユーザーサイトにて、 ライセンスメールアドレスと して登録したメールアドレス と任意のパスワードを入力し 「新規登録」をタップします。 ど注意 誤ったメールアドレ スで登録された場合、ご契約 の容量を表示しません。正し いメールアドレスで再度ご登 録ください。

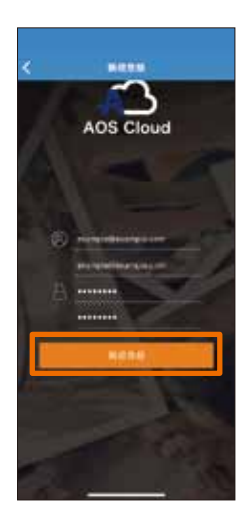

### 初期設定とバックアップ

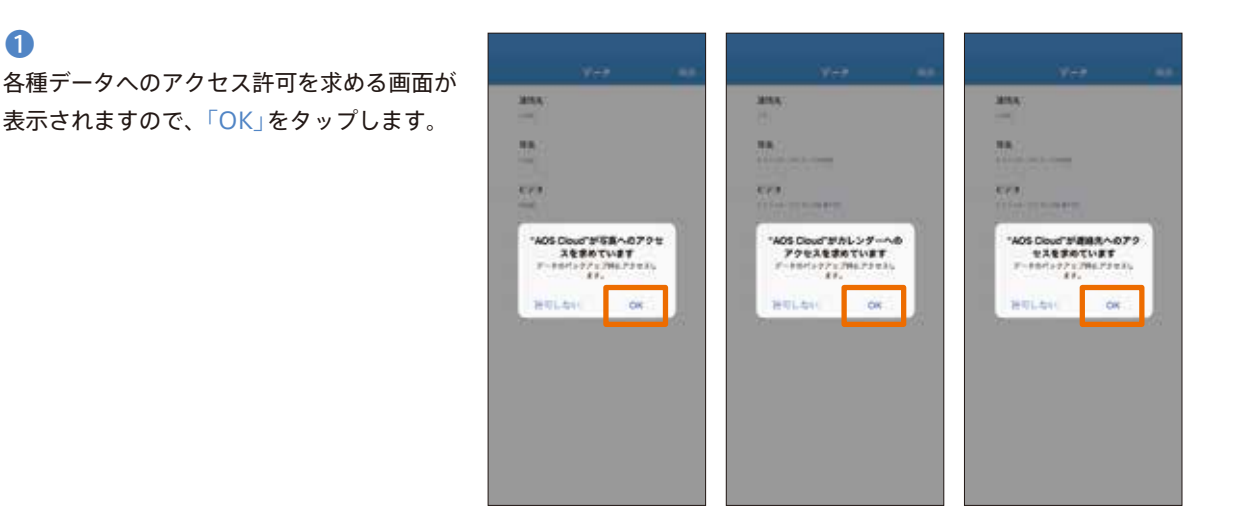

### 2

1

バックアップしたいデータに チェックを入れ、「保存」を タップします。

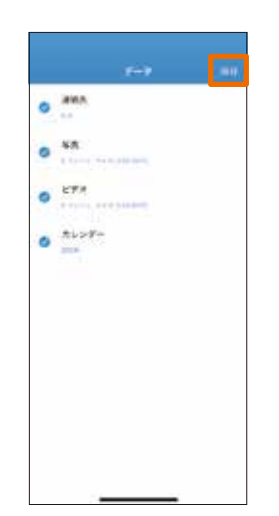

### B

自動バックアップを行う場合 は「有効」を、手動でバック アップを行う場合は「キャン セル」をタップします。

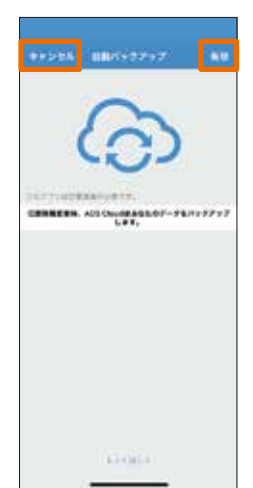

### 4

位置情報の利用を許可する 場合は「常に許可」をタップし ます。

※ AOS Cloud は 自 動 バックアップを行う為に位置情報を利用します。

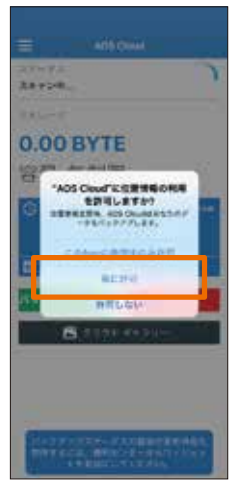

### 6

初期設定が完了し、ホーム画 面が表示されます。「今すぐ バックアップ」をタップする と、データのバックアップを 開始します。

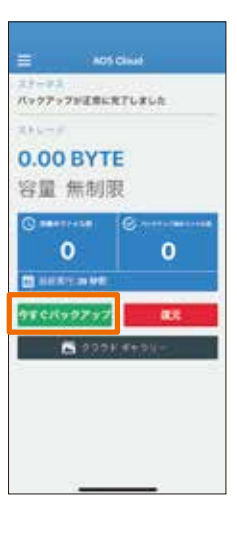

#### 復元

### 1

ホーム画面の「復元」をタップ します。

|       | - 4050           |       |
|-------|------------------|-------|
| Ry979 | 7FEBCR           | 71#16 |
| 1.00  | CR               |       |
| 容量    | 無制限              | l     |
| •     | 0                | 10000 |
| a see | 11 5430<br>99797 | 81    |
|       | C 290H           | 6+99- |
|       |                  |       |
|       |                  |       |
|       |                  |       |

### 2

登録済み端末のリストが表示 されます。復元したいデータ をバックアップした端末を タップします。

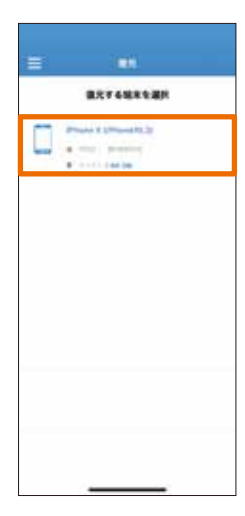

### 3

復元したいデータのカテゴリ にチェックを入れ、「復元」を タップします。 ※カテゴリ単位ではなく、ファ イル単位で復元することも可能 です。

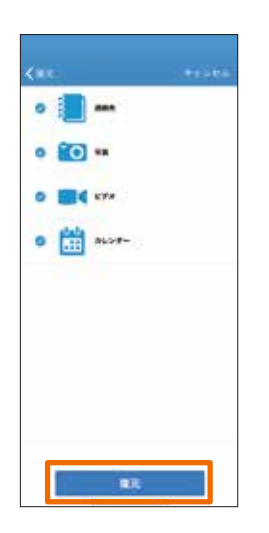

### 4

確認画面が表示されますので 「続行」をタップします。

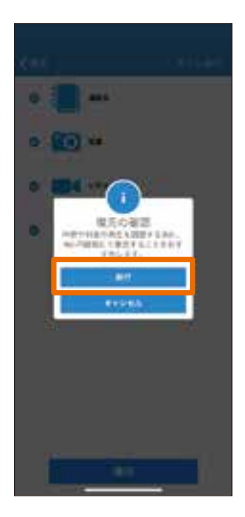

#### 6

復元が成功した画面が表示されたら「OK」をタップします。 復元完了です。

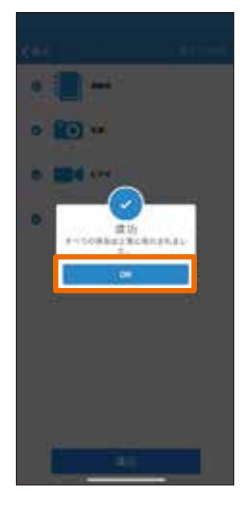

#### ビューア

バックアップした写真と動画データの閲覧を行う機能です。

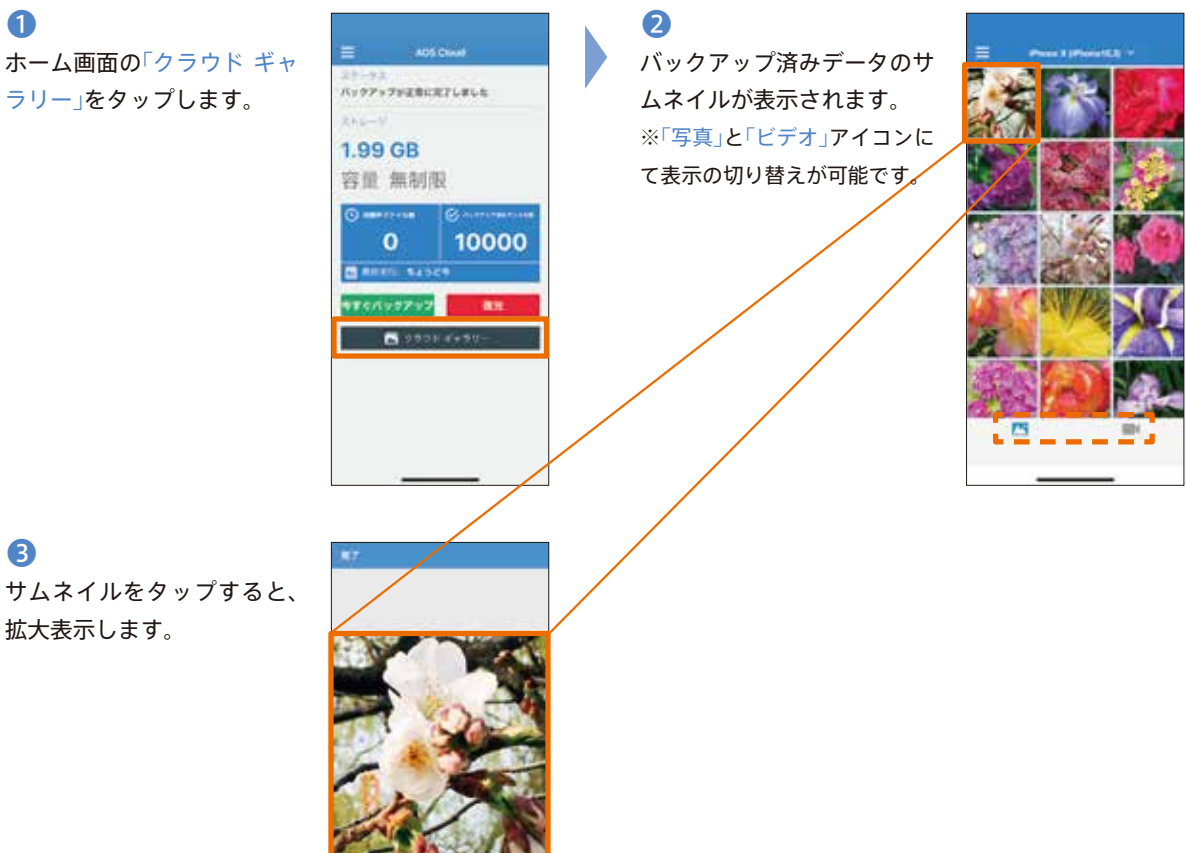

### Android 版

### インストール

1

端末のホーム画面から「Play ストア」アプリを起動し、 検索欄に「aos cloud」と入力 し、検索します。 ※「aoscloud」でも検索できます。

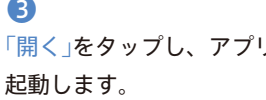

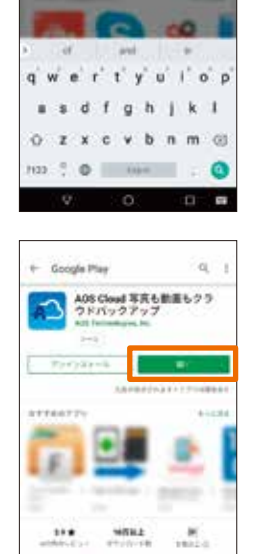

なある素面もクラウドバー

0

2 「インストール」をタップし、 アプリをインストールします。

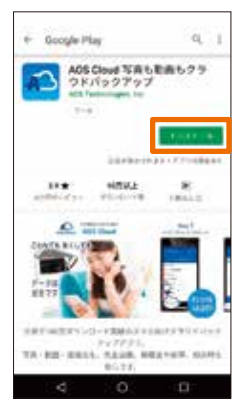

### B

「開く」をタップし、アプリを

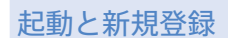

0 「AOS Cloud」アイ コンをタップし、ア プリを起動します。

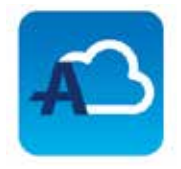

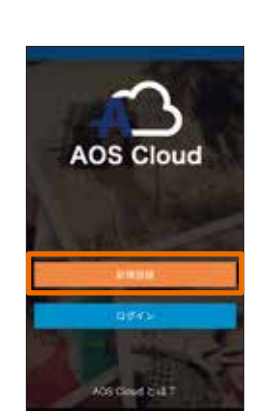

「新規登録」をタップします。

2

AOS ユーザーサイトにて、ライセンスメールア ドレスとして登録したメールアドレスと任意のパ スワードを入力し「新規登録」をタップします。

| - | 2-47753      |   |
|---|--------------|---|
| - | A-4.775.0000 |   |
| 6 | 4.25-4       | 0 |
| 6 | stand-hidest | 6 |
|   | -895         |   |
|   | and and      |   |
|   |              |   |
|   |              |   |
|   |              |   |
|   |              |   |

B

#### ご注意

誤ったメールアド レスで登録された 場合、ご契約の容 量を表示しませ ん。正しいメール アドレスで再度ご 登録ください。

### 初期設定とバックアップ

#### 1

権限の許可を求める画面 が表示されますので、 「続行」をタップします。

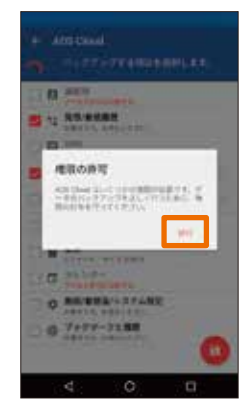

### 2

各種データへのアクセス許可を求める画面が表示されますので、「許可」をタップします。

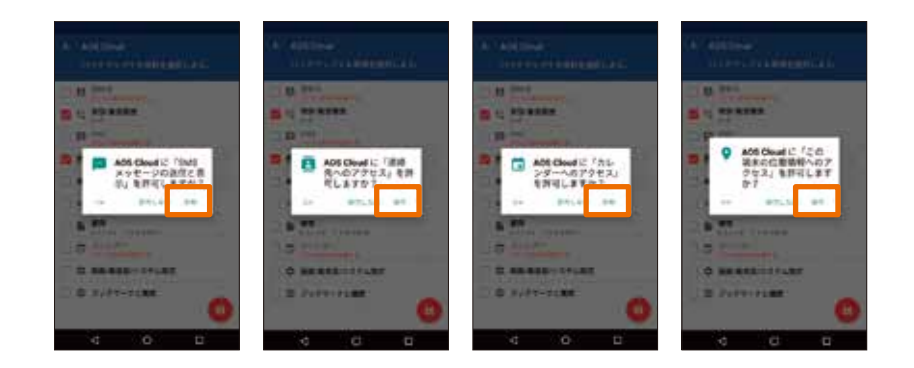

### 3

バックアップしたいデータに チェックを入れ、右下の「保 存アイコン」をタップします。

| + ADS Clinid                          |
|---------------------------------------|
| ##\$7#7F800+88LEF;                    |
| C D ##A                               |
| 11 RS-8648                            |
| D D D D D D D D D D D D D D D D D D D |
| B # ##*#                              |
| E = KF#                               |
| 2 4 28 TOTAL TOTAL                    |
| E h                                   |
| 15 は オレンダー                            |
|                                       |
| 1 0 7×97-9282                         |
| 4 O E                                 |

### 4

初期設定完了画面が表示され たら「OK」をタップします。

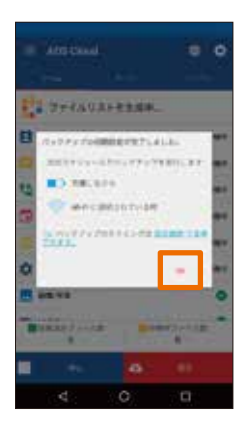

### 6

バックアップ対象データの チェックが行われます。 ※数分かかることがあります。 その後「今すぐバックアップ」を タップします。

|            | 100 |
|------------|-----|
| 2.0+>0.    |     |
| E ant      | 100 |
| C 9445     |     |
| the seams  | 140 |
| 🔃 #45-#-   | 100 |
| C          |     |
|            | 0   |
|            | 0   |
| BEERS 7758 | 1 1 |
|            | 100 |

#### 復元

#### 1

ホーム画面の「復元」をタップ します。

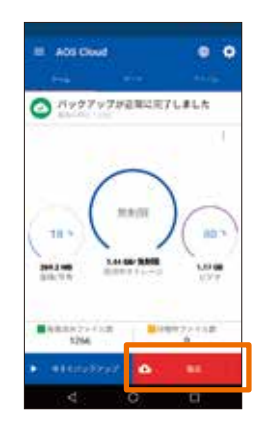

### 2

登録済み端末のリストが表示 されます。復元したいデータ をバックアップした端末を タップします。

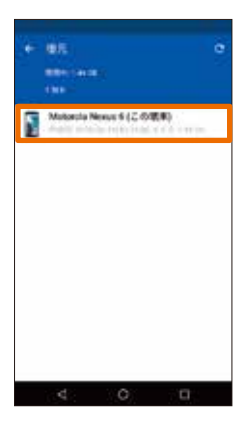

### 3

復元したいデータのカテゴリ にチェックを入れ、「復元」を タップします。 ※カテゴリ単位ではなく、ファ イル単位で復元することも可能 です。

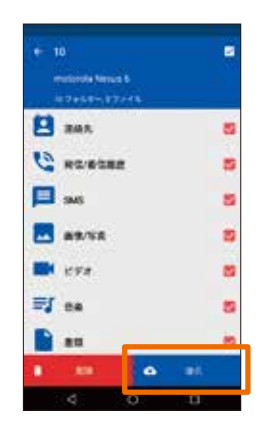

4

確認画面が表示されますので 「OK」をタップします。

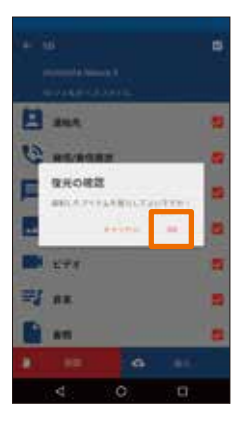

### 5

モバイル回線利用時の確認画 面が表示されます。「続行」を タップします。

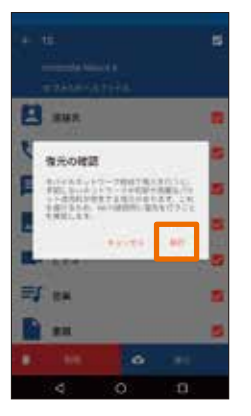

#### 6

復元が成功した画面が表示されたら「OK」をタップします。 復元完了です。

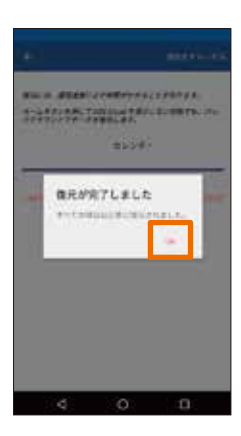

### ビューア (AOS Album)

従来のアプリの「クラウドギャラリー」機能が「AOS Album」として独立したアプリになりました。バックアップした 画像や動画のデータの閲覧は「AOS Album」アプリにて可能です。

### インストール

1

AOS Cloud の「アルバム」タ ブをタップして「AOS Album をインストール」をタップし、 「Play ストア」を起動します。

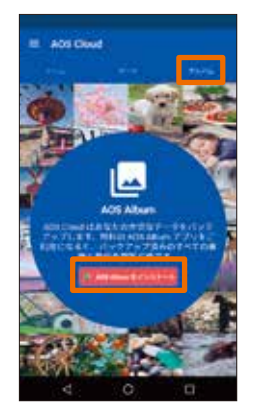

?
「インストール」をタップし、
アプリをインストールします。

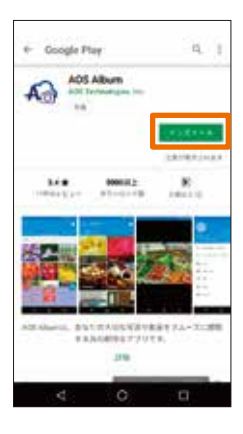

③「開く」をタップし、アプリを 起動します。

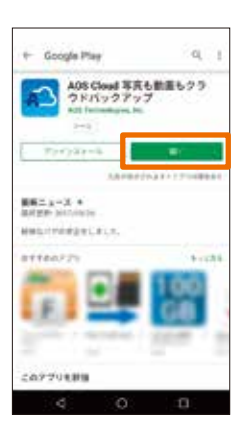

④ 「AOS Album を開く」を タップし、アプリを開きます。

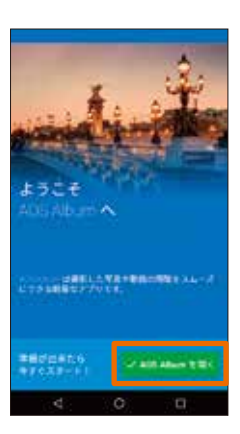

 「端末内データ」「クラウド データ」タブにて表示の切り
 替えが可能です。

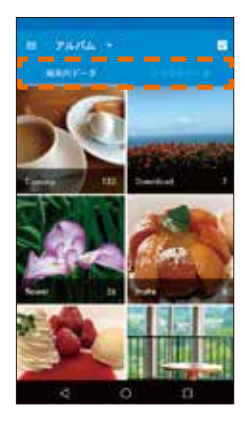

### AOS Cloud 2 台目、3 台目の登録

2台目以降のログイン時はメッセージが表示されます。

0 古い端末でのバックアップを 停止し、新しい端末にバック アップデータを引き継ぐ場合 は「はい」をタップします。

古い端末でのバックアップを 継続したまま、新しい端末を 追加する場合は「いいえ」を タップします。

### AOS Cloud 4 台目の登録

1 ライセンスに登録可能な端末は3台です。登録可能な端末数の上限に達す るとメッセージが表示されログインできません。以下の情報をご用意いただ き、巻末に記載のあるAOSデータ株式会社のサポートセンターまで ご連絡ください。

新たい部本

-----

- •ご利用中の ID (メールアドレス)
- ライヤンスキー
- ログイン不可にする端末の種類(iPhone 6 Plus など具体的な端末名称)

### AOS Cloud Web 管理画面

#### ログイン

AD ADD CHUR

0

URL https://aosboxandroid.aosbox.com/Account/Login Web ブラウザで URL にアクセスしてください。

AOS Cloud アプリと同一のメールアドレスとパスワー

ドを入力し、「ログイン」をタップ/クリックします。

Say 🛃 App D

01 CoodE 19775

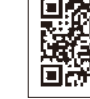

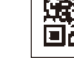

2

2

確認画面が表示されますの

で、「続行」をタップします。

バックアップ済みのデータの閲覧・ダウンロードが可 能です。

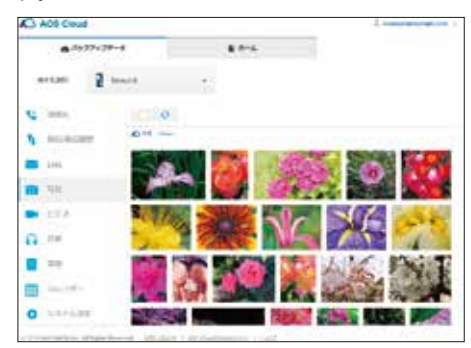

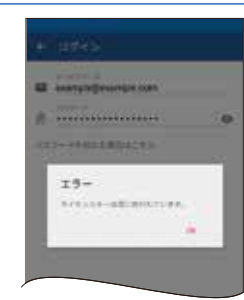

BULLARD.

## **AOSBOX Cool**

### 本体

プログラムファイルのダウンロード ※パソコンでアクセスして下さい。

### 1

Web ブラウザで以下の URL にアクセスしてください。 https://ls.aosbox.com/register\_d.php?cp=hkkca

| 山下のお茶を用紙を入う<br>書かられます。 | Chile, Telaj de Se Svist, Collect, labasox de Barla TL. 4                                                                                                    | -488 |
|------------------------|----------------------------------------------------------------------------------------------------|------|
|                        | 84                                                                                                    |      |
|                        | *- # PTUR                                                                                                    |      |
|                        | break                                                                                                    |      |
|                        |                                                                                                    |      |
|                        |                                                                                                    |      |
|                        | /10/                                                                                                    |      |
|                        | 1                                                                                                    |      |
|                        | and the second second s |      |

### 2

メールアドレスとライセンスキーと名前と任意のパスワードを 入力して、ユーザー登録をしてください。

| は予める夢な情報を入力いたた。<br>着かされます。 | BB, HASE SUSSE COLLECTION ADDROX (4 | 128787L-64-488 |
|----------------------------|-------------------------------------|----------------|
|                            | 94                                  |                |
|                            | P-87548                             |                |
|                            | 1115AA                              |                |
|                            | - 44                                |                |
|                            |                                     |                |
|                            | 10.7-1188                           |                |
|                            |                                     |                |
|                            | ATTACK THE ACCOUNTS                 | autoric from A |
|                            |                                     |                |

### 3

ホーム画面が表示されます。右上の「AOSBOX Coolをダウ ンロード」をクリックします。 ※「AOSBOXSetup.exe」というファイルがダウンロードされます。

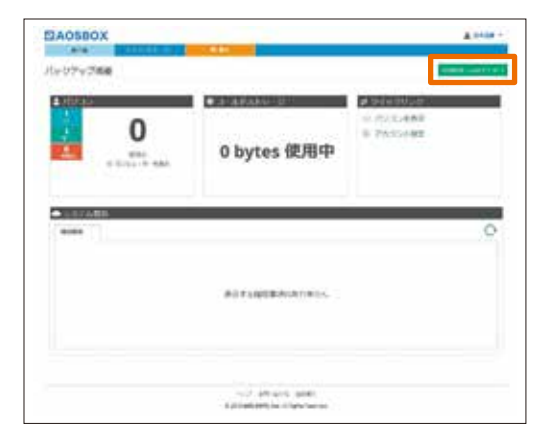

### インストール

#### 0

AOSBOXSetup.exe をダブルクリックします。

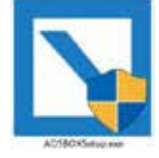

2

「AOSBOX Cool セットアップ」ダイアログが表示さ れます。「次へ (N)」をクリックします。

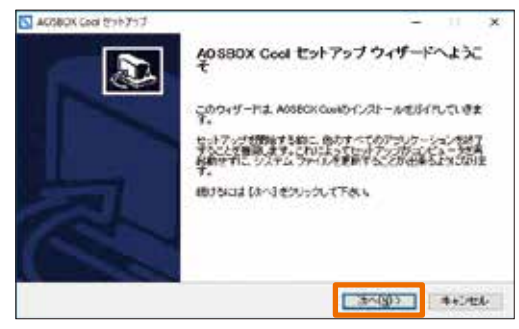

### 3

「ライセンス契約書」が表示されますので、内容をご確認いただいた上で「同意する (A)」をクリックします。

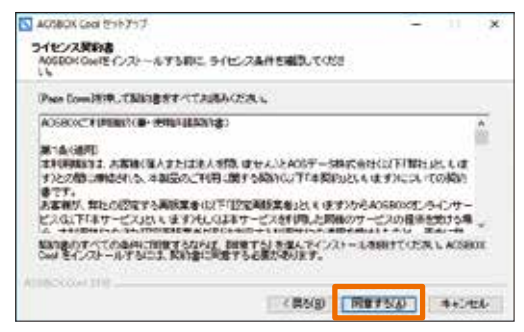

### 5

インストール先のユーザーを選択し「次へ (N)」をク リックします。

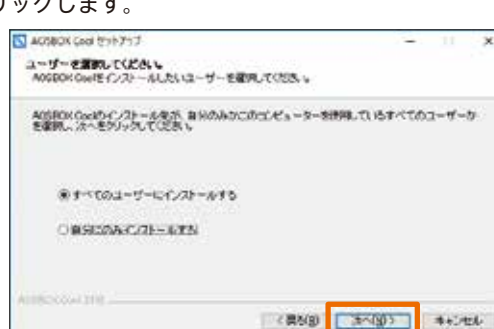

### 4

インストール先を指定します。特に変更が無い場合は そのまま「次へ (N)」をクリックします。

| ACTROX Cool 1211/311                                                         | 11 - 9    |
|------------------------------------------------------------------------------|-----------|
| インストール先を見んでくだめ、<br>AOGEOK CAREE インストールチョンメルダを見んでくだめ、                         |           |
| AGERCAGERELITEのフォレダニーンストールスます。構たったフォルダ<br>EPR-T、約0フォルダを開発していたち、時日知道は「たったちかった | (54-2)    |
|                                                                              |           |
| インクトール先 つきルダ                                                                 |           |
|                                                                              | 110001000 |
| N NO PERSONNELLI MANAGEMENTE                                                 | \$99(5).  |
| (単本では10011200000000000000000000000000000000                                  | 998(S).   |
| ● 日本市内市市市市市市市市市市市市市市市市市市市市市市市市市市市市市市市市市市市                                    | 998(S).   |

### 6

インストールが開始します。しばらくするとインス トールが終了します。

| ACSBOX Coal 5%7/7            |            |      | - | 11     |
|------------------------------|------------|------|---|--------|
| ADDOK OWIE () 21-ALTINET, US | 50546088 v |      |   |        |
| 高速をパックージをデクノロード中、            |            |      |   |        |
|                              | MIQ+-      |      |   |        |
|                              |            |      |   |        |
| ADSSOUTH.                    | 01000      | 3030 |   | 440426 |

### 初期設定とバックアップ

#### 0

ログイン画面が表示されます。AOS ユーザーサイト にて登録したライセンスメールアドレス、パスワード を入力し、「ログイン」をクリックします。 winikes.com

| AOSBOX CoolEロジインする | 277218318575017 8898 |
|--------------------|----------------------|
|                    | AOSBOX               |
| й-а;               | 1                    |
| Alth-Patrical Ba   |                      |
|                    | 9243                 |
|                    |                      |
| 3 **               | MG& 🗙                |

#### B

「バックアップ設定」画面が表示されます。画面右下の 「次へ→」をクリックします。

| ADA  | 1Chat                                                                                             | 1000       | - 20 |
|------|---------------------------------------------------------------------------------------------------|------------|------|
| 1995 | 9797設定                                                                                            |            |      |
| 201  | 設定でパックソップを置約します。                                                                                  |            |      |
| ٥    | 29 Sarwa-Mag<br>Antropa ( Mit Cacality ) (19)                                                     |            |      |
| 00   | 日本11-5-0市場合設定主義 時にする<br>ドーマロールの本語(10)<br>ドーマロールの本語(10)                                            |            |      |
| *    | F276/40797<br>1276/40143 2000 Summer Christier / Bactine on Proceedings of<br>14256/2014110101111 | 612799647X | 541  |
|      |                                                                                                   |            |      |
| e    | rt.                                                                                               | ă٩.        | Θ    |

### 6

ホーム画面が表示されます。自動でバックアップを開 始します。

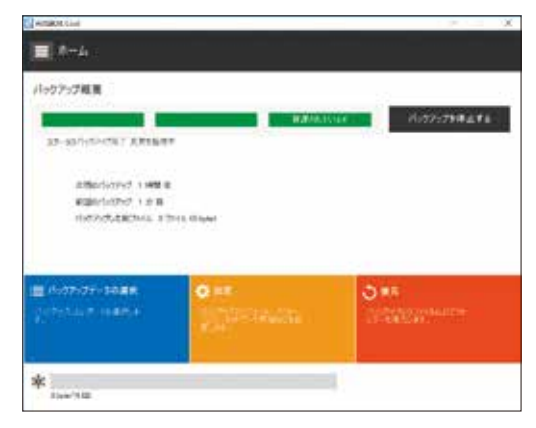

### 2

× .

「バックアップデータの選択」画面が表示されます。対 象カテゴリにチェックを入れ、画面右下の「次へ→」を クリックします。

| S           |              |
|-------------|--------------|
| C128-07     | Classor.     |
| Duterson    | 🚖 anote      |
| E3 COMMONIA | California   |
| CHRISTS     | Cateniens,-+ |
|             | ALCON ALCON  |

### 4

インストールが完了しました。画面右下の「完了く」を クリックします。

| C HINKI CAR            | ×              |
|------------------------|----------------|
| 設定完了                   |                |
|                        |                |
|                        |                |
|                        |                |
|                        |                |
| C/ NYST                |                |
| anner nam beinsteinen. |                |
|                        |                |
|                        |                |
|                        |                |
|                        |                |
|                        |                |
| 6                      |                |
|                        | _== <b>1</b> ⊘ |

#### 復元

アプリ、または Web 管理画面でバックアップしたデータを復元できます。 ※ただし、復元を開始するまでに 3 ~ 5 時間の時間を要します。

| 0             |                            |
|---------------|----------------------------|
| トーム画面で「復元」をクリ | ックします。                     |
|               |                            |
| - white the   |                            |
| ■ A-1.        |                            |
| パックアップ総員      | 12                         |
|               | REPAIRING 1 10/25/29/04/14 |

| INCOMENCIAL IN                         | 2110. Oligiet        |                                         |
|----------------------------------------|----------------------|-----------------------------------------|
| (8-07-07-14 <b>48</b><br>-7-1-5-1488-4 | o er<br>Millionensis | San San San San San San San San San San |
|                                        | Maarin               | Constant of the second                  |

#### 3

データを復元する場所を選択します。別の場所に復元 する場合は「参照」から指定し、画面右下の「次へ→」を クリックします。

| etal sur         |                                                                                                    |   |
|------------------|----------------------------------------------------------------------------------------------------|---|
| a sector with    |                                                                                                    |   |
| OBURNICS         | 1                                                                                                    |   |
| D18731-12900-119 | ちて記述しなりますが、ようやくことを用きとの聞くします」                                                                                                    |   |
| CT1144000088     |                                                                                                    | - |
| - Monte in       | an of a grant of a grant of a gra |   |
| 1 HR 17 HR. 1 AM |                                                                                                    |   |
|                  |                                                                                                    | _ |

復元完了です。画面右下の「完了√」をクリックします。

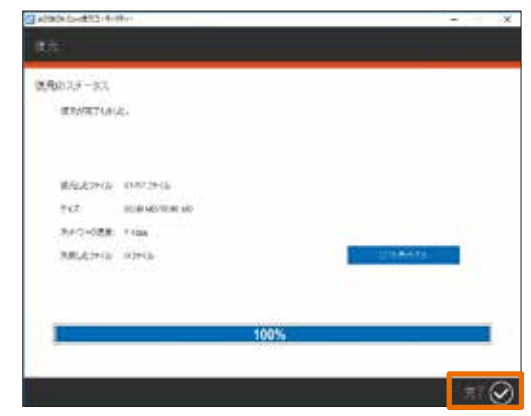

#### 2

復元したいファイルを選択し、「次へ→」をクリックし ます。※ファイル単位・ディレクトリ単位で選択可能です。

| 10-1-6 incentioners    |                  | 0    |                     |
|------------------------|------------------|------|---------------------|
| 8-1<br>□9-214729-14-19 | 1908             | 947  |                     |
|                        |                  |      |                     |
|                        |                  |      |                     |
| 11120 2-1300 LAS       | 1022-1418#10-8KK | 1.00 | inter a fallere tra |

### 4

復元開始です。

※ダウンロード開始まで3~5時間待機します。

| ALTERNO CHARTON (1)                               | Here .                                                                                                    | - ×  |
|---------------------------------------------------|----------------------------------------------------------------------------------------------------|------|
| ate:                                              |                                                                                                    |      |
| 0.980.3.5-33                                      |                                                                                                    |      |
| <ul> <li>Calification</li> <li>MCLORED</li> </ul> | proverti 2010 et 1220 d'altro d'altro d'altro de la substance<br>nomenta de la substance de la substance de la substance de la substance de la substance de la substance de la s<br>Nomenta de la substance de la substance de<br>la substance de la substance de la substance de la substance de la substance de la substance de la substance de | ert. |
| #5.23H5<br>907<br>8492-088<br>886,23H5            | 1977/244<br>1956-000 (8)<br>4204-05 (1) (8)<br>1029-05                                                                                                    |      |
| -                                                 |                                                                                                    |      |
|                                                   |                                                                                                    | +± 🛞 |

### Viewer iOS 版

バックアップしたデータを iPhone などで閲覧可能です。

### インストール

1 端末のホーム画面から「App Store」アプリを起動し、「検 索」をタップします。 検索欄に「aosbox viewer」 と入力し、検索します。

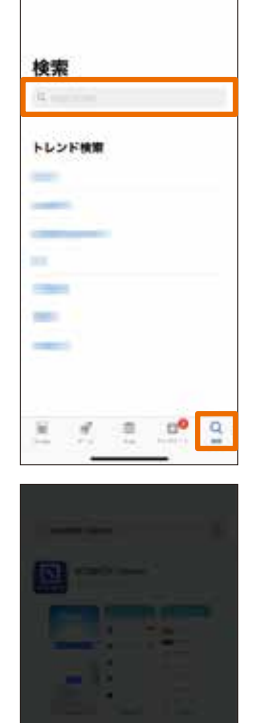

App Story

abiatis virante

「入手」をタップします。

2

4

起動します。

A058CX Viewe 1.0 9 -00

3

「インストール」をタップし、 アプリをインストールします。 ※ AppleID による認証が必要 です。

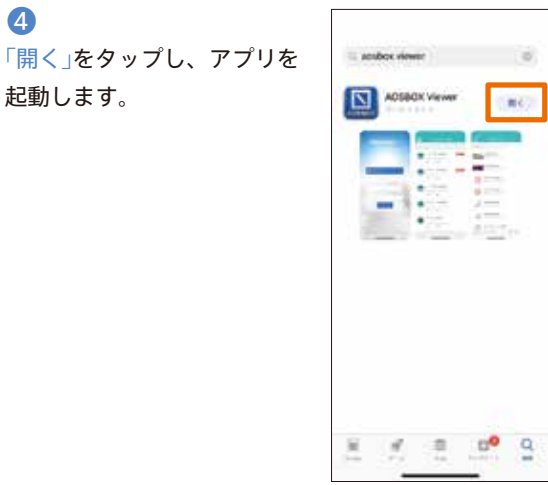

### 起動とログイン

1 「AOSBOX Viewer」アイコン をタップし、アプリを起動し ます。

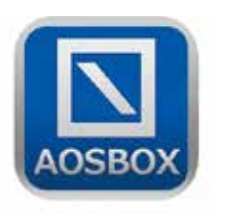

2 AOSBOX Cool本体と同一 のメールアドレスとパスワー ドを入力し、「ログイン」を タップします。

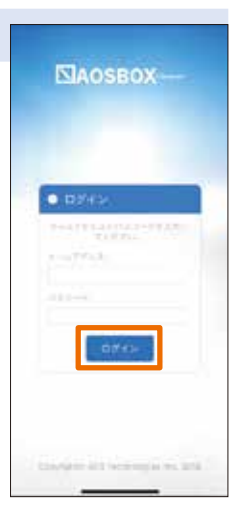

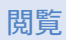

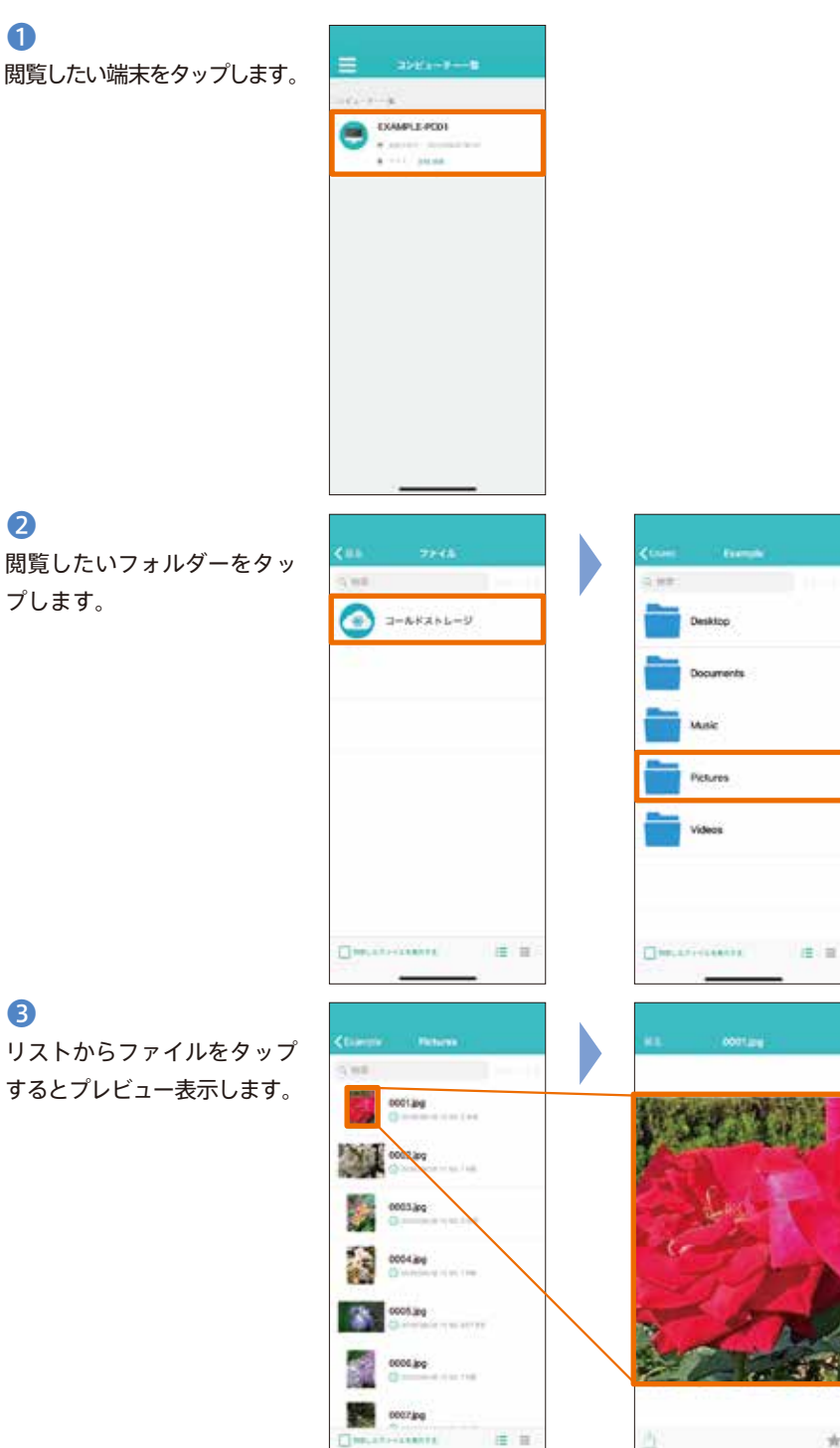

Music Pictures Videos

プします。

19

### Viewer Android 版

バックアップしたデータを Android 端末で閲覧可能です。

### インストール

 端末のホーム画面から「Play ストア」アプリを起動します。 検索欄に「aos viewer」と入 力し、検索します。

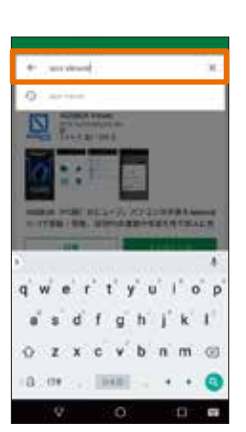

「インストール」をタップし、 アプリをインストールします。

2

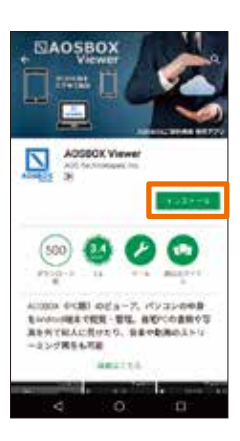

### 3

権限の許可を求める画面が表 示されますので、「同意する」 をタップします。

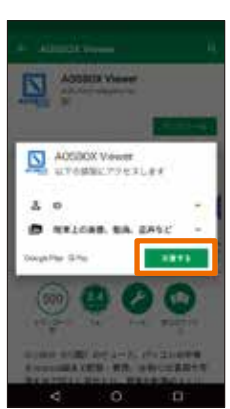

2

④
 「開く」をタップし、アプリを
 起動します。

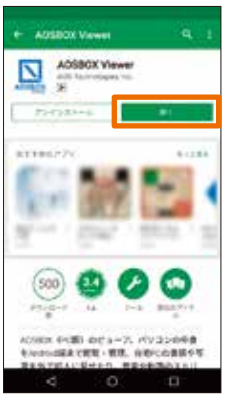

### 起動とログイン

### 0

「AOSBOX Viewer」アイコンを タップし、アプリを起動します。

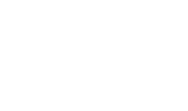

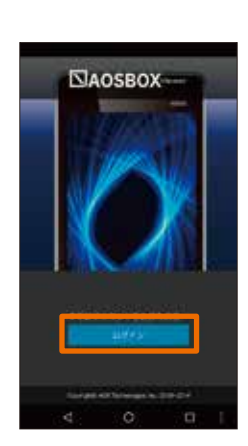

「ログイン」をタップします。

3

AOSBOX Cool本体と同一の メールアドレスとパスワードを 入力し、「ログイン」をタップし ます。

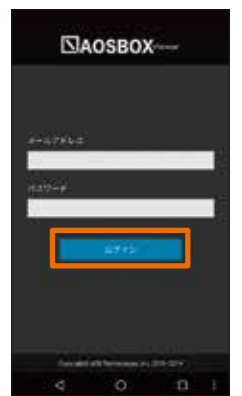

閲覧

1

2 「ファイル」をタップします。 閲覧したい端末をタップします。 11.464 p.702 G \* × ×, 22462-0

### B

閲覧したいフォルダーをタッ プします。

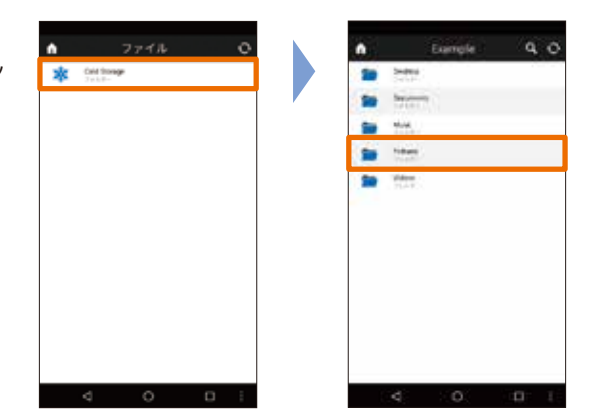

4

リストからファイルをタップ するとプレビュー表示します。

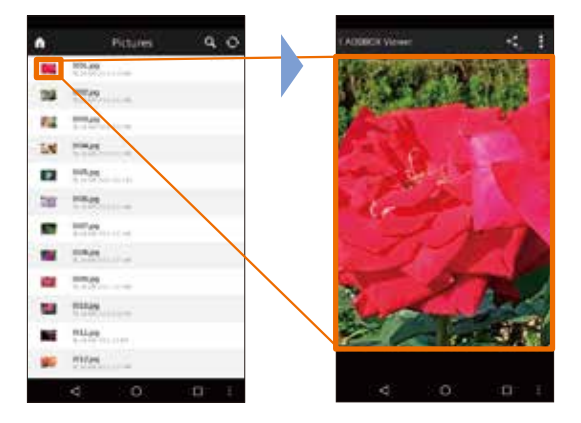

### Web 管理画面

この画面では、使用中のコンピューター、ストレージ 使用量等、AOSBOX Coolを使用するにあたって基 本的な情報を表示しています。

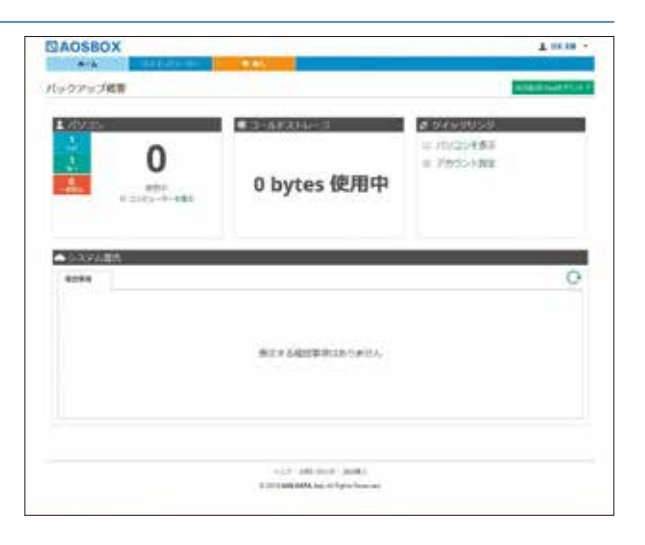

この画面では、バックアップしているファイル・フォ ルダーの詳細を表示します。また、この画面上でファ イル・フォルダーのダウンロードを行うことができます。

| DAOSBOX           |                           |                                                                                                    |                                                                                                    | T 24 18 |
|-------------------|---------------------------|----------------------------------------------------------------------------------------------------|----------------------------------------------------------------------------------------------------|---------|
| 1 P.A. 11         | PE3053-P                  | in the second second second second second second second second second second second second second second second | 1. A. A. A. A. A. A. A. A. A. A. A. A. A.                                                                                                    | 10100   |
|                   |                           | (280+k76## -                                                                                                    | 0.00                                                                                                    |         |
| 214,837,942.101   | 1984.1 (\$15)10 - P(\$16) |                                                                                                    | <ul> <li>A</li> <li>A</li></ul> | 184 B B |
| 3581-9-           | 10                        | 948                                                                                                    | 441.4                                                                                                    |         |
| Ot scattor-canner | 1 B                       | 10 mm                                                                                                    | (2000-0-146)                                                                                                    |         |
| Autox Love PT     | 1 📕 malai                 | 1.07.68                                                                                                    |                                                                                                    |         |
| 20-0              | 1 D                       | 111100                                                                                                    | Contraction in the                                                                                                    |         |
|                   | 2                         | 11.00                                                                                                    |                                                                                                    |         |
|                   | E mar                     | 0.0.040                                                                                                    |                                                                                                    |         |
|                   | 1 mar                     | 1.0.00                                                                                                    |                                                                                                    |         |
|                   | E                         | 1.00                                                                                                    | 0144101010                                                                                                    |         |
|                   | - 🖬 maa                   | And web.                                                                                                    | 1000 (0.00                                                                                                    |         |
|                   | 1 🗰 annas                 | 21248                                                                                                    |                                                                                                    |         |
|                   |                           | 1.00                                                                                                    |                                                                                                    |         |
|                   | No.                       | inter-                                                                                                    | and a second second                                                                                                    |         |
|                   | a 📓 mites                 | 10.00                                                                                                    |                                                                                                    |         |
|                   | i 🛄 anipy                 | 1.4 Million                                                                                                    | 101101 (01100)                                                                                                    |         |
|                   | 194 mar                   | (where                                                                                                    | (10.000)                                                                                                    |         |
|                   | 1 446                     | fast with                                                                                                    | and a part of the                                                                                                    |         |
|                   |                           |                                                                                                    |                                                                                                    |         |

困ったときは

サービスの利用方法のお問い合わせ AOS データ株式会社

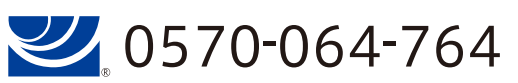

受付時間 平日10:30~17:00(12:00~13:00を除く) support\_coolplus@aos.com ご契約に関するお問い合わせ 株式会社セールスパートナー

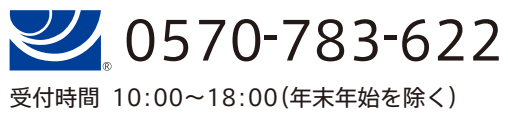

https://ra-ku2.com/